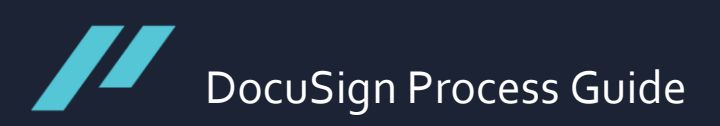

## Client Process Guide

[Discretionary Investment Management Agreement]

As the client signing the agreement, this guide will show you how to use DocuSign when you are processing the Discretionary Investment Management Agreement. The process summary is included directly below:

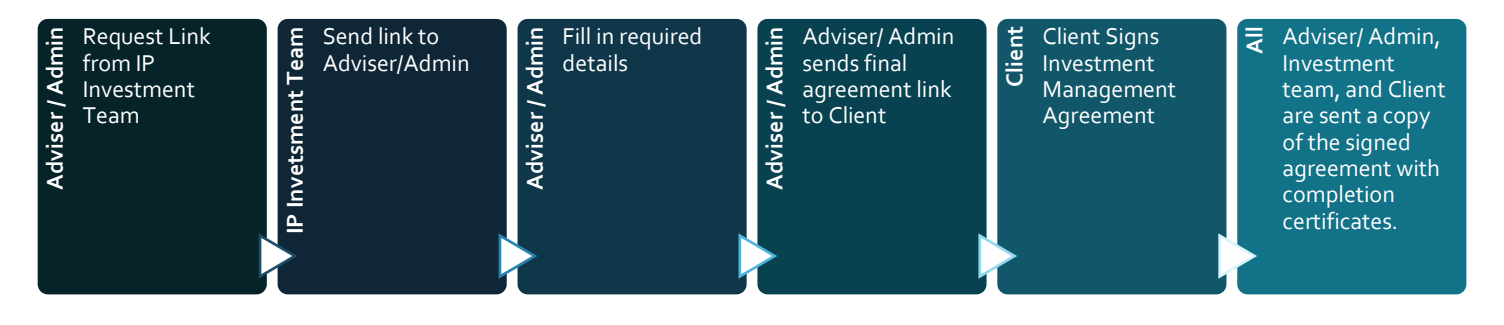

1. After confirming with your financial adviser that you have chosen to invest in the IP Model Portfolios, the adviser will send you a link to sign the Investment Management Agreement. As the client, you will receive a DocuSign link where you click review document to get redirected to the relevant document.

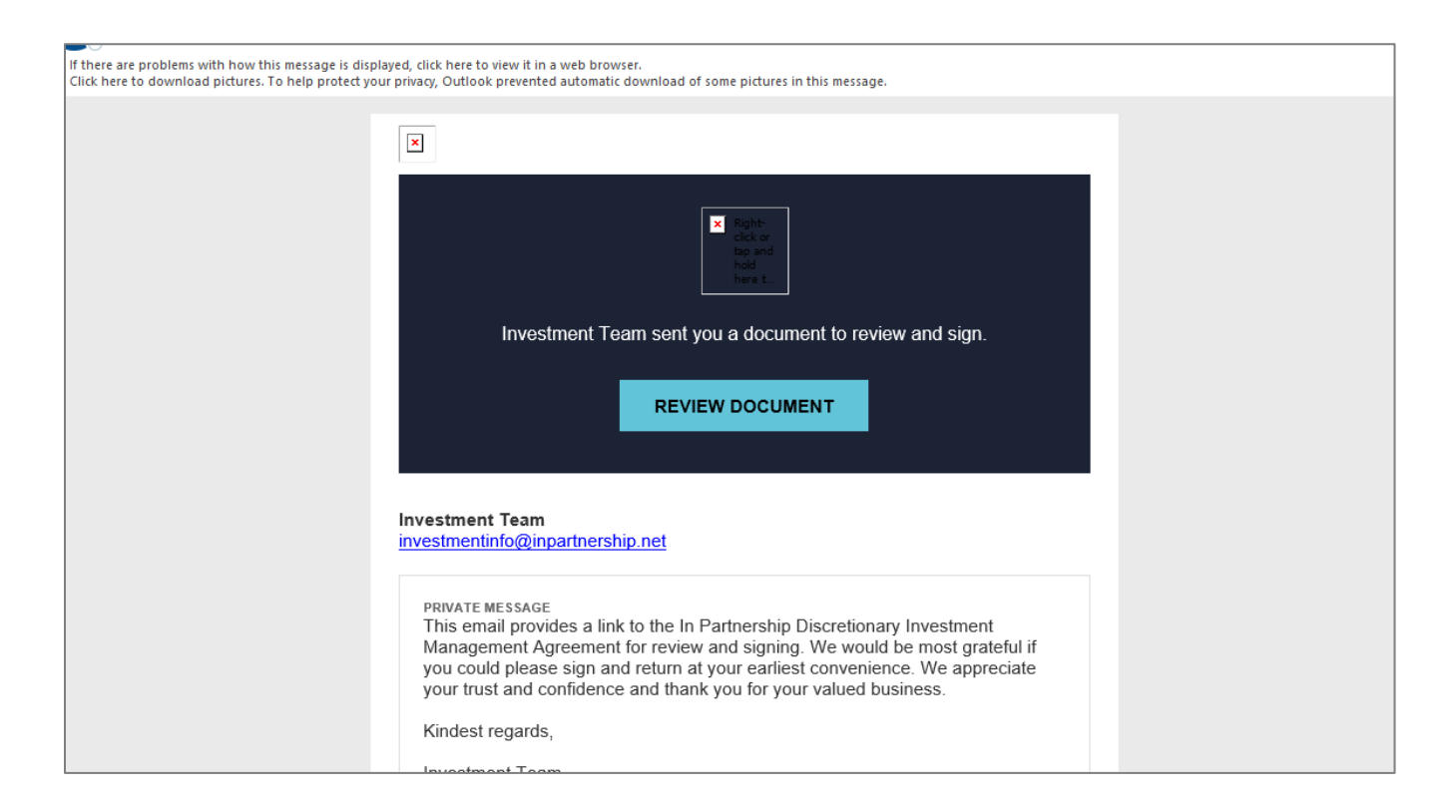

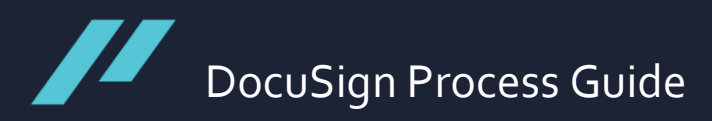

2. Please click **continue** to proceed to the document.

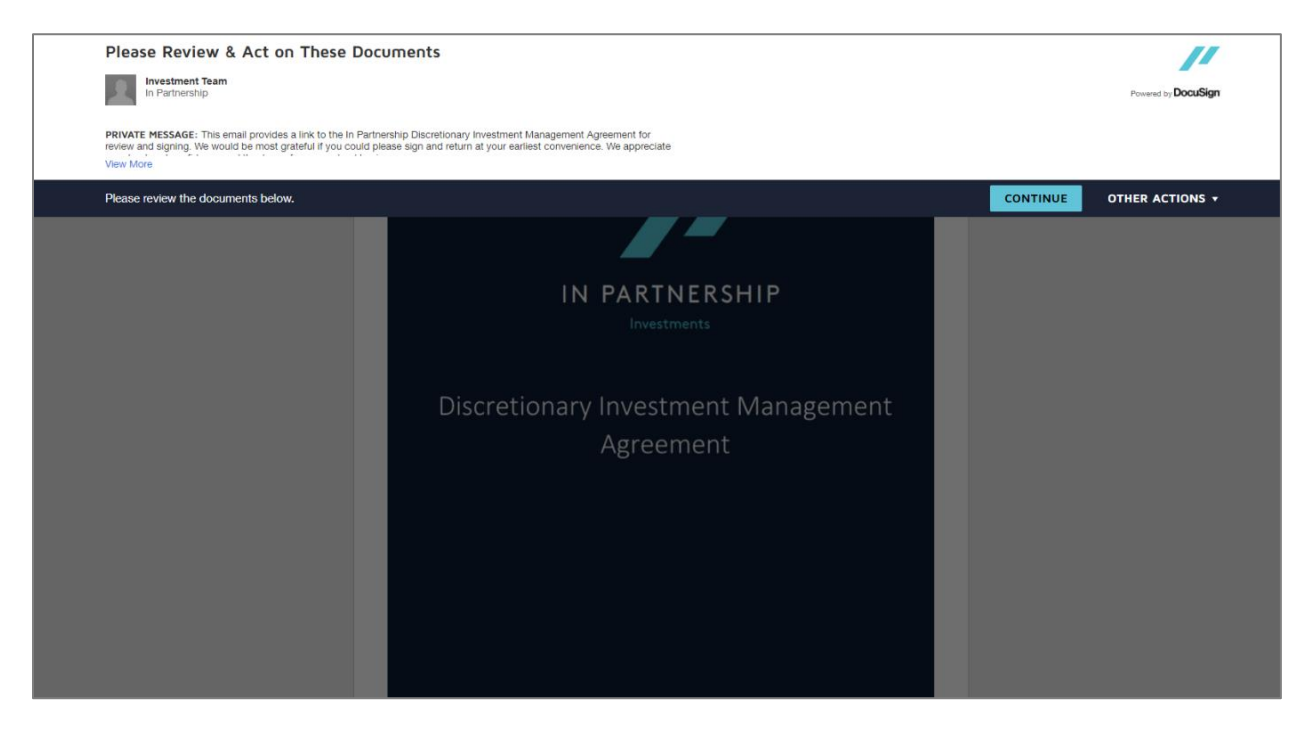

3. If you click <u>start</u> on the left, it will automatically take you to the signing sections. As the client, please make sure you read and understand the terms and conditions of the agreement before signing.

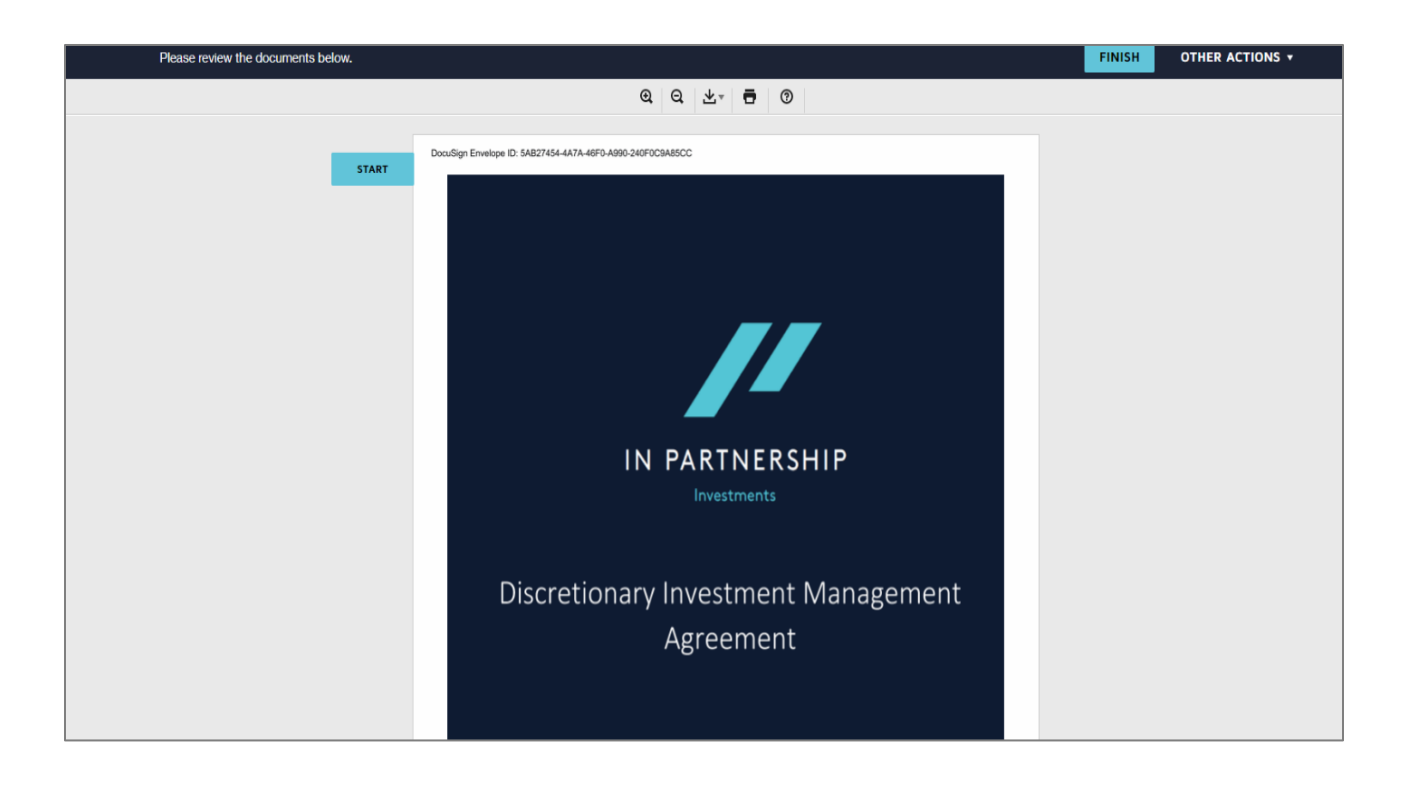

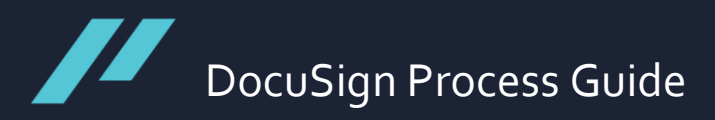

4. The first section you will need to fill in is the title information. This is a drop-down where you can pick the appropriate category.

| NEXT | Title: Investment Director<br>Print Name: Martin Nelmes<br>Date: |                                                              |  |
|------|------------------------------------------------------------------|--------------------------------------------------------------|--|
|      | Page   22                                                        | Authorised and regulated by the Financial Conduct Authority. |  |

5. Then to sign, please click the <u>sign</u> button, where you will be redirected to the screen below. Here you can adopt a DocuSign font, draw the signature, or upload your signature. Either option will be valid.

| , some of which are required | for the operation of the site. Learn More                                                                                                    |                                                                         |        |         |  |  |  |  |
|------------------------------|----------------------------------------------------------------------------------------------------|-------------------------------------------------------------------------|--------|---------|--|--|--|--|
| I to create and add you      | Adopt Your Signature                                                                                                    | ×                                                                       | FINISH | OTHER A |  |  |  |  |
|                              | Confirm your name, initials, and signature.                                                                                                    |                                                                         |        |         |  |  |  |  |
|                              | * Required                                                                                                    |                                                                         |        |         |  |  |  |  |
|                              | Full Name*                                                                                                    | Initials*                                                               |        |         |  |  |  |  |
|                              | Client name                                                                                                    | CN                                                                      |        |         |  |  |  |  |
|                              | SELECT STYLE DRAW UPLOAD                                                                                                    |                                                                         |        |         |  |  |  |  |
|                              | PREVIEW                                                                                                    | Change Style                                                            |        |         |  |  |  |  |
|                              | DocuSigned by:<br>Uient name<br>90CF9690BA664EB                                                                                                    |                                                                         |        |         |  |  |  |  |
|                              | By selecting Adopt and Sign, I agree that the signature and initials will be the electronic representation of my<br>my agent) use them on documents, including legally binding contracts - just the same as a pen-and-paper si | signature and initials for all purposes when I (<br>gnature or initial. | or     |         |  |  |  |  |
| NE                           | ADOPT AND SIGN CANCEL                                                                                                    |                                                                         |        |         |  |  |  |  |
|                              | Print Name:Full client name<br>Dete:12 April 2022                                                                                                    |                                                                         |        |         |  |  |  |  |

DocuSign Process Guide

6. Please check the information provided by the adviser is correct, and you can sign on the right in the same way as step 5.

| Discretion | hary Investment Management Agreement 050422.pdf                                                                                                    | 24 of 25                   |
|------------|----------------------------------------------------------------------------------------------------|----------------------------|
| DocuSin    | n Envelope ID: SAB27454-4A7A-46F0-A990-240F0C0A85CC                                                                                                    |                            |
|            | With respect to the Manager: Address:<br>On Line Partnership Ltd<br>ON-LINE HOUSE<br>50-56 NORTH STREET, HORSHAM, WEST SUSSEX, RH12 1RD<br>Telephone: 01403 214 200<br>Attr: The Investment Director |                            |
| SIGN       | Email:     investmentinfo@inpartnership.net       With respect to the Client:     Full client name<br>adr       Address:     adr       Telephone:     0777777       Email:     @inpartnership.net    | sign                       |
|            | Cilent's process agent (where relevant): adviser name<br>Address: adviser adress<br>Telephone: 0777777<br>Attr: adviser<br>Email: ail.com                                                            | [by reference to position] |

7. After confirming the content of the agreement is correct, please click finish.

| Discretionary Investment Management Agreement 050422.pdf | 25 of 25 |
|----------------------------------------------------------|----------|
| FINISH                                                   |          |

8. You do not need a DocuSign account to complete the signing process. Although if you would like to generate an account or you already have an account with DocuSign, you can log in at this stage. Please click the appropriate option. If you do not wish to get redirected, you can click <u>no thanks</u>. And the final confirmation screen will appear.

| elect Finish to send the completed document. |                                           |                         |                                       |                                                                                       |                                                    | FINISH     | OTHER |
|----------------------------------------------|-------------------------------------------|-------------------------|---------------------------------------|---------------------------------------------------------------------------------------|----------------------------------------------------|------------|-------|
|                                              | Log in to D                               | )ocuSign                |                                       | ¥ • •                                                                                 | ∍                                                  |            |       |
| Discretionary Investment                     |                                           |                         |                                       |                                                                                       | 24 of 25                                           |            |       |
| DocuSign Envelope ID: 2                      | A copy of this docu<br>log in to view it. | ument has been saved to | your DocuSign acco                    | ount. Please                                                                          | MING SERVICE                                       |            |       |
|                                              | Email                                     |                         |                                       |                                                                                       | hington 98104 • (206) 219-0200                     |            |       |
|                                              | jsilva@inpartnership                      | o.net                   |                                       |                                                                                       |                                                    |            |       |
| With respect                                 |                                           | O THANKS                |                                       |                                                                                       |                                                    |            |       |
| On Line f                                    |                                           |                         |                                       |                                                                                       | DocuSign                                           |            |       |
| 00-LINE<br>50-56 NO                          | RTH STREET, HORS                          | WEST SUSSEX, R          |                                       |                                                                                       |                                                    |            |       |
| Telephone                                    |                                           | 3 214 200               |                                       |                                                                                       |                                                    |            |       |
| Attn:<br>Email:                              |                                           | Investment Director     |                                       | You've                                                                                | e finished signin                                  | g!         |       |
|                                              |                                           |                         |                                       |                                                                                       |                                                    |            |       |
|                                              |                                           |                         |                                       | You'll rece                                                                           | eive an email copy once everyone has signed.       |            |       |
|                                              |                                           |                         |                                       |                                                                                       |                                                    |            |       |
|                                              |                                           |                         | Upgrad<br>and mo<br>securel<br>DocuSi | le to unlock templa<br>vre. Collect more sig<br>y store all your agr<br>gn paid plan. | ites, bulk send,<br>gnatures and<br>eements with a | View Plans |       |

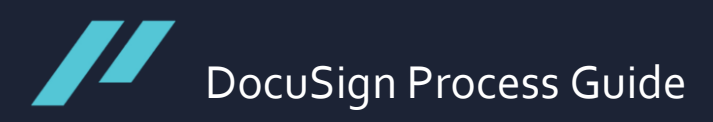

9. The final copy of the signed Investment Management Agreement and the Certificates of Completion are sent to the client, investment team, and the adviser.

| Completed: Please Sign: Discretionary Investment Management Agreement 🤉 🔤                |   |   |   |  |
|------------------------------------------------------------------------------------------|---|---|---|--|
| Investment Team via DocuSign <dse@eumail.docusign.net> to me +</dse@eumail.docusign.net> | ☆ | * | : |  |
|                                                                                          |   |   |   |  |
|                                                                                          |   |   |   |  |
| IN PARTNERSHIP<br>Investments                                                            |   |   |   |  |
|                                                                                          |   |   |   |  |
| Your document has been completed                                                         |   |   |   |  |
|                                                                                          |   |   |   |  |
|                                                                                          |   |   |   |  |

Any additional questions can be directed to the Investment Team, investmentinfo@inpartnership.net